# Encaminhamento do Relatório Mensal no SIEx

| SRASIL                                                                           | Serviços                                                 | Simplifique!                          | articipe                   | Acesso à informação                                                                                    | Legislação                                               | Canais 🖌                                             |                                |  |
|----------------------------------------------------------------------------------|----------------------------------------------------------|---------------------------------------|----------------------------|----------------------------------------------------------------------------------------------------|----------------------------------------------------------|------------------------------------------------------|--------------------------------|--|
| Universidad<br>SIEX                                                              | de Federal de Mato Grosso<br><b>C - Sistema de Exter</b> | ISão                                  |                            |                                                                                                    |                                                          |                                                      |                                |  |
| ←Portal da UFMT 🗮 Visualização de Propostas Públicas 🚯 Dúvidas? Entre em contato |                                                          |                                       |                            |                                                                                                    |                                                          |                                                      |                                |  |
| Acessar Conta »<br>Digite seu usuário e senha para a                             | cessar o sistema.                                        |                                       | Info                       | ormações de A                                                                                          | cesso                                                    |                                                      |                                |  |
| <b>Usuário:</b><br>03322264173                                                   | Ac                                                       | cessar o<br>ema de                    | • Pa<br>sei<br>• Es<br>o S | ra entrar como estudante, di<br>u CPF.<br>tá tendo dificuldade com seu<br>SIA (Sistema Integrado de Ac | igite seu RGA. P<br>I acesso, <b>Servid</b> e<br>esso).  | 'ara entrar como ser<br>or(a)? Clique aqui p         | rvidor, digite<br>Jara acessar |  |
| Senha:                                                                           | Cor                                                      | xtensão- SIEx<br>com login e<br>senha | • Es<br>Sic<br>• Dú        | tá tendo dificuldade com ac<br>3A (Sistema de Informações<br>vidas e sugestões, nos conta              | cesso, Estudante<br>de Gestão Acadé<br>ite através do em | e? Clique aqui para<br>êmica).<br>nail: ces@ufmt.br. | acessar o                      |  |

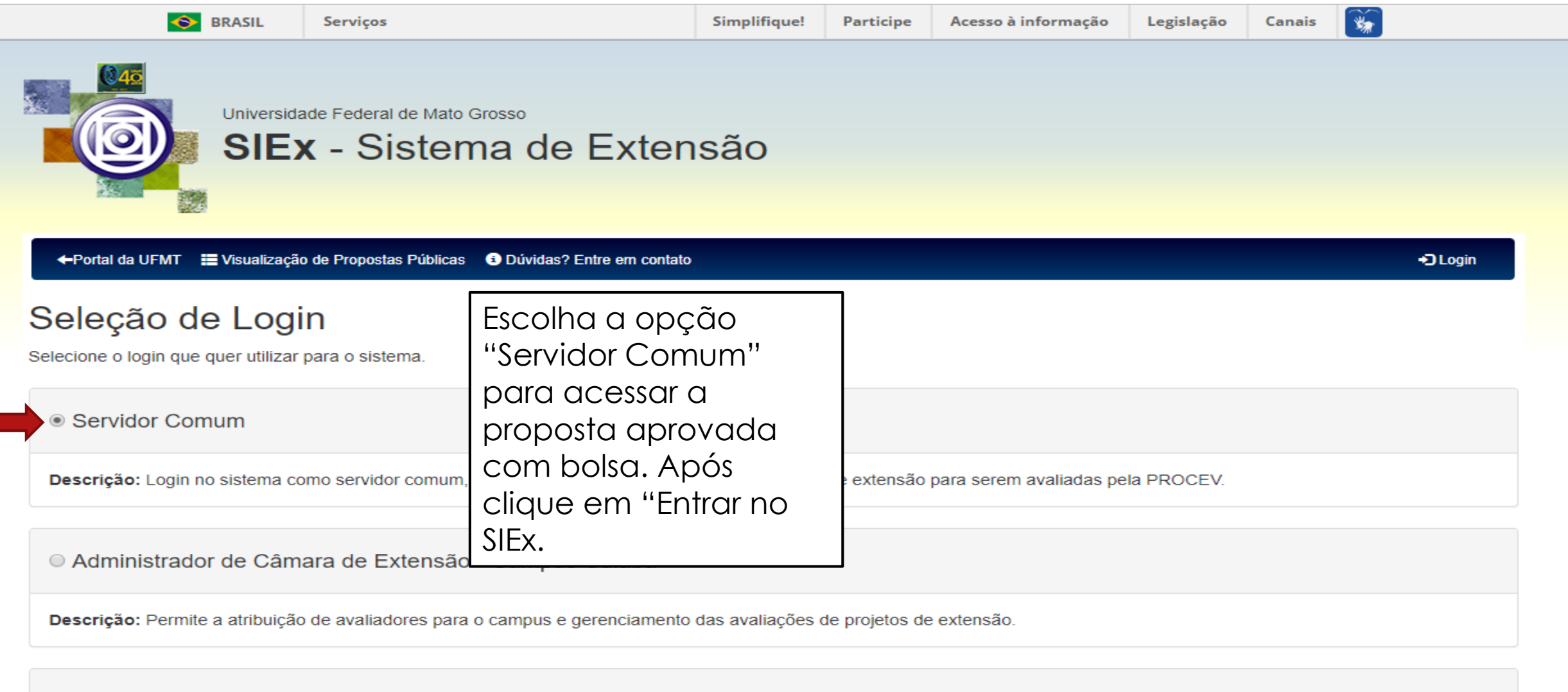

Responsável por Unidade - Supervisão de Extensão

Descrição: Permite a avaliação de Programas e Projetos de servidores ligados à Unidade.

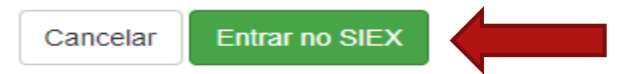

## Ambiente do Servidor

Minha Carga Horária Aprovada

| Editais                                                                                                    | Clique na                               |  |
|----------------------------------------------------------------------------------------------------|-----------------------------------------|--|
| Editais Disponíveis                                                                                                    | opção<br>"Homologadas"                  |  |
| Propostas                                                                                                    | para acessar a<br>proposta com<br>bolsa |  |
| Nova Proposta Todas as Propostas                                                                                       | 00150.                                  |  |
| Listar Minhas Propostas por Situação:<br>Não-Submetidas → Submetidas (Instância Superior) → Submetidas (PROCEV) → Home | ologadas                                |  |
| → Com Relatórios Enviados → Finalizadas                                                                                |                                         |  |
| Outras opções:         Propostas Canceladas       Propostas de terceiros que participo         Buscar por Protocolo    |                                         |  |
| Diversos                                                                                                    |                                         |  |

۰

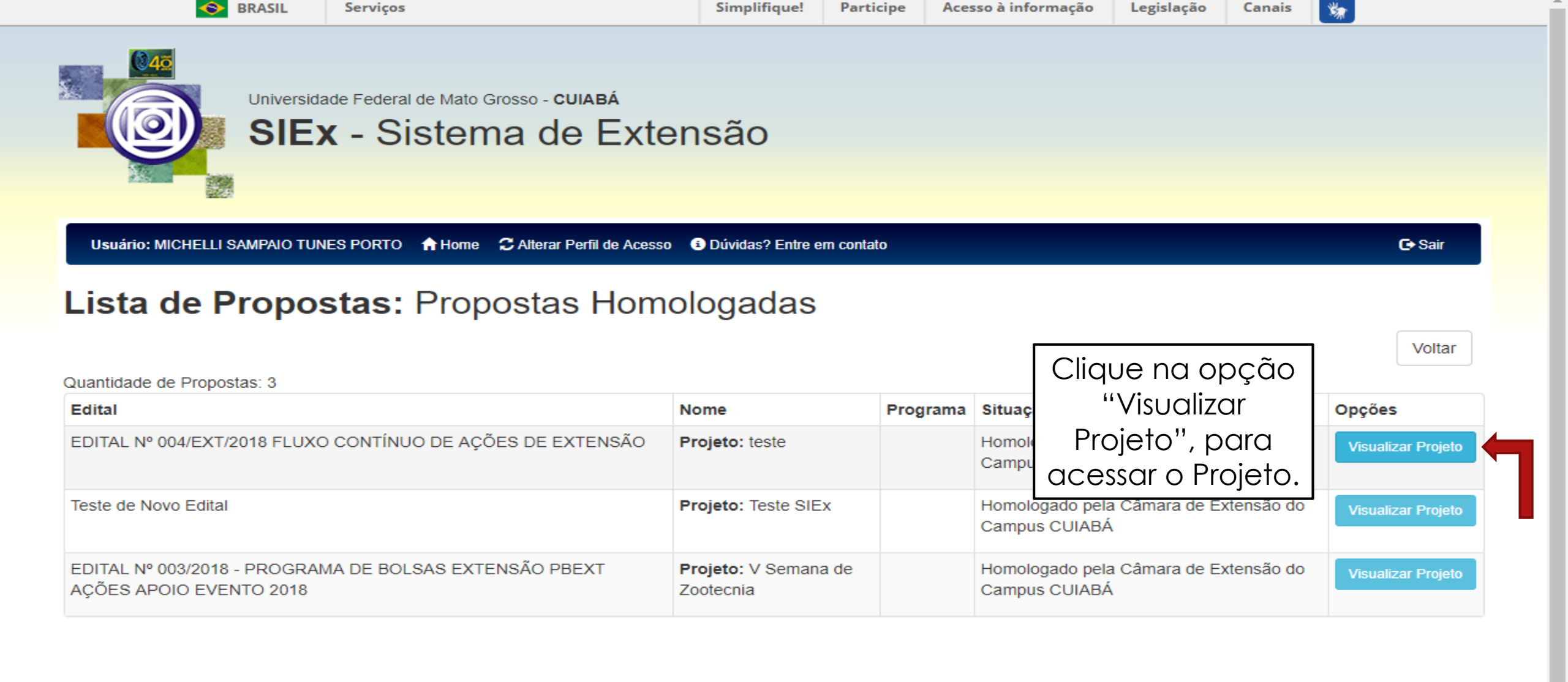

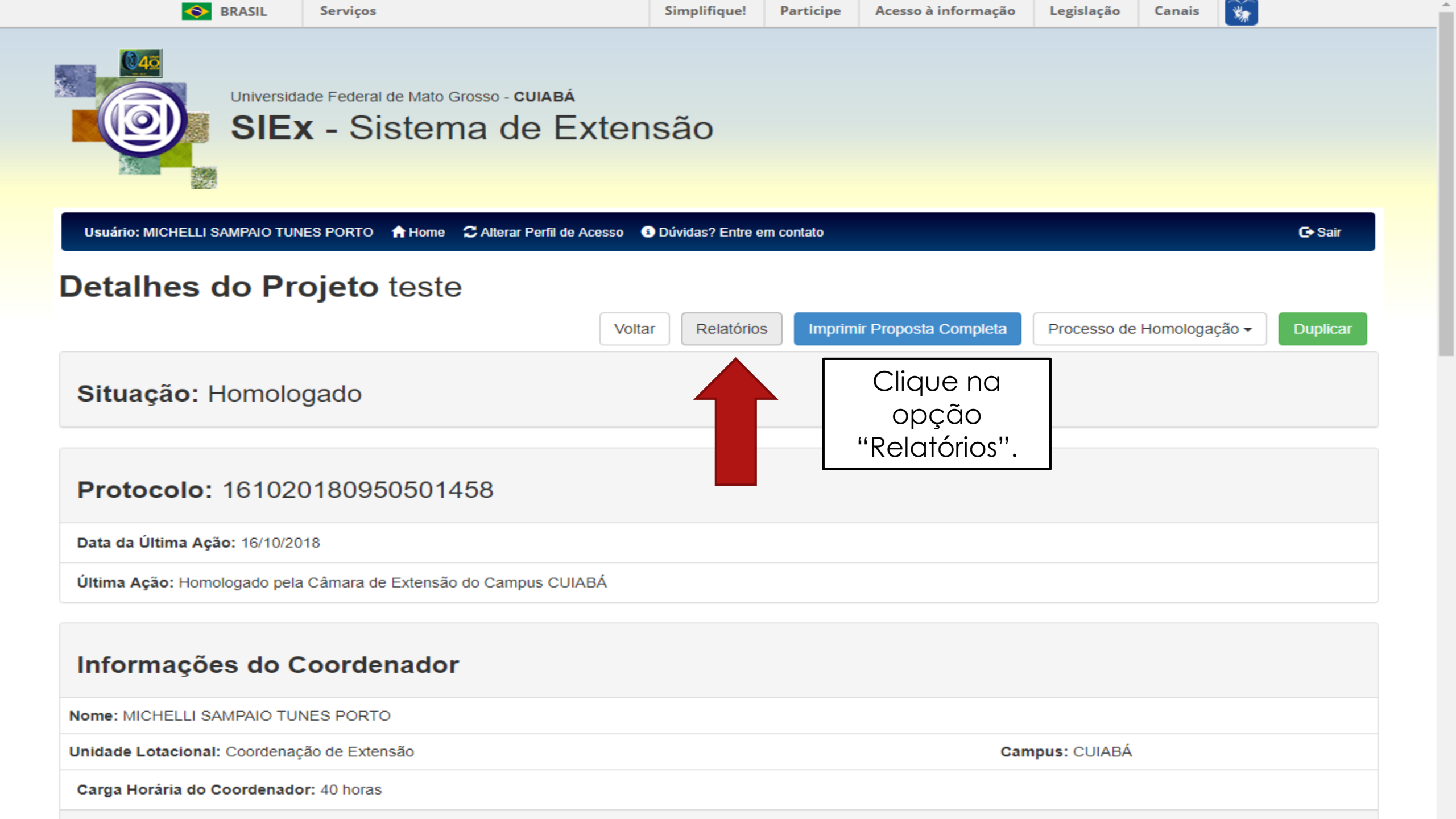

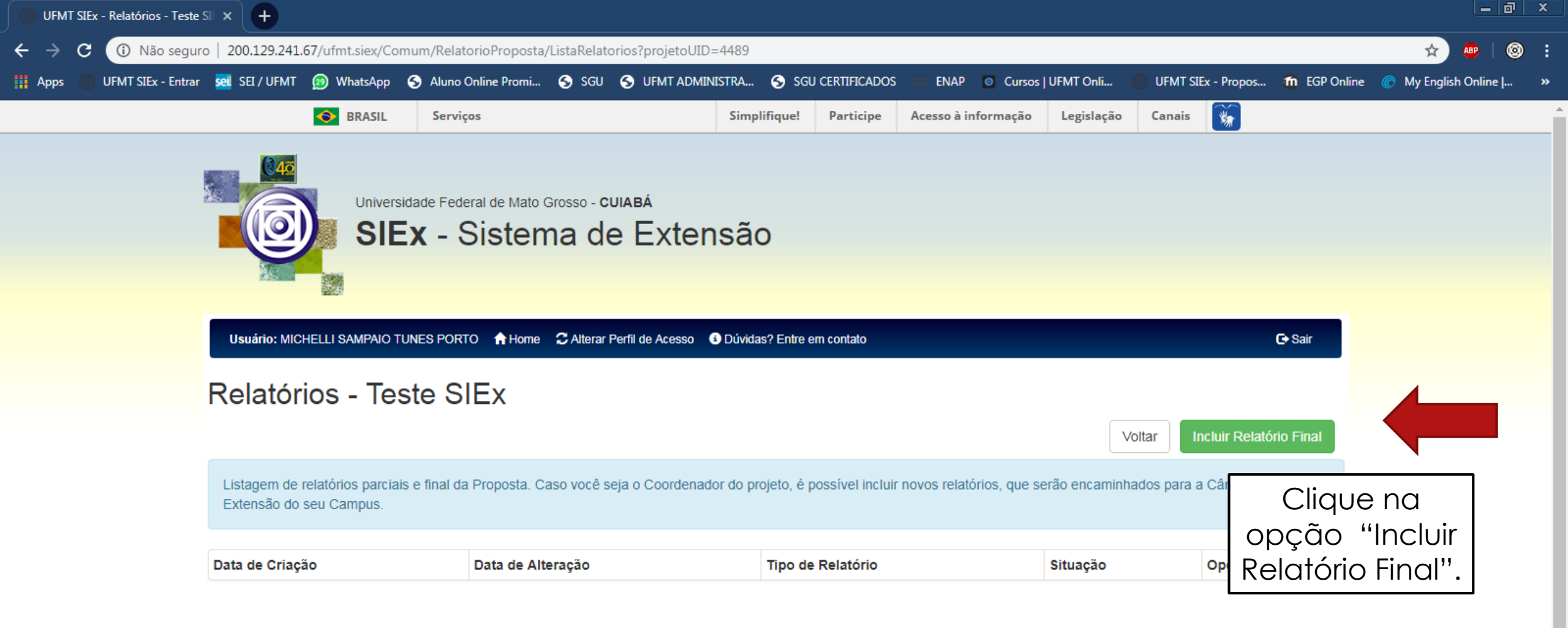

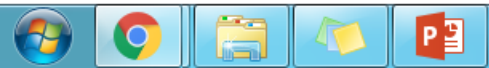

| Quantidade de bolsas aprovadas: 0 |
|-----------------------------------|
| Resultado:                        |
| Data de Criação: 22/05/2019       |
| Última Alteração: 22/05/2019      |

.

## Relatórios das Ações

| Incluir Ação                                                                   |        |      |                                    |                     |                                                             |                   |                    |            |                 |        |         |   |
|--------------------------------------------------------------------------------|--------|------|------------------------------------|---------------------|-------------------------------------------------------------|-------------------|--------------------|------------|-----------------|--------|---------|---|
| Тіро                                                                           | Nom    | e    | Data de início Data de término ESC |                     |                                                             | Esc               | Escolha o bolsista |            | Opções          |        |         |   |
| Evento - Seminário                                                             | testar | ndo  | 26                                 | /10/2018            | 25/11/2                                                     | e clique na opção |                    |            | Alterar Relatar |        |         |   |
| Relatórios de Membros de Equipe - Ativos                                       |        |      |                                    |                     | "Anexar" para<br>incluir o Relatório<br>Mensal do bolsista. |                   |                    |            |                 |        |         |   |
| Nome                                                                           |        | ID   |                                    | Тіро                |                                                             |                   | C.H. Total         | Opções     |                 |        |         |   |
| Não definido                                                                   |        |      |                                    | Servidor            |                                                             |                   | 20                 | Visualizar | Alterar         | Anexar | Relatar | 0 |
| Não definido                                                                   |        |      |                                    | Estudante de G      | raduação - VOLUN                                            | TÁRIO             | 20                 | Visualizar | Alterar         | Anexar | Relatar | 0 |
| JOAO HENRIQUE EVANGELISTA COSTA 201711231016 Estudante de Graduação - BOLSISTA |        |      |                                    | 384                 | Visualizar                                                  | Alterar           | 3 Anexar           | Relatar    | 0               |        |         |   |
| Relatórios de Membros de Equipe - Inativos                                     |        |      |                                    |                     |                                                             |                   |                    |            |                 |        |         |   |
| Nome                                                                           | ID     | Тіро |                                    | Carga Horária Total |                                                             |                   | Opções             |            |                 |        |         |   |

| Novo Documento |          |         |
|----------------|----------|---------|
| Nome           | Download | Excluir |

| Quantidade de b                                                          | olsas aprovadas: 0 | Incluir do | cumento do Membro d      | le Equipe Estudante | de Graduaçã | o - ×  |           |        |         |   |
|--------------------------------------------------------------------------|--------------------|------------|--------------------------|---------------------|-------------|--------|-----------|--------|---------|---|
| Resultado:                                                               |                    | BOLSIST    | Ā                        |                     | ,           |        |           |        |         |   |
| Data de Criação:                                                         | 22/05/2019         | Selecione  | o Documento a ser enviad | o:                  |             |        |           |        |         |   |
| Última Alteração: 22/05/2019 Escolher arquivo Nenhum arquivo selecionado |                    |            |                          |                     |             |        |           |        |         |   |
| elatórios d                                                              | as Ações           | 4          | Nenhum arquivo seleci    | onado               |             |        |           |        |         |   |
| Incluir Ação                                                             |                    |            |                          | ſ                   | Cancelar    | nviar  |           |        |         |   |
| їро                                                                      | No                 | ome        |                          | l                   |             |        | Opções    |        |         |   |
| vento - Seminário                                                        | tes                | stando     | 26/10/2018               | 25/11/2018          |             |        |           | Relata | 3       |   |
| elatórios d                                                              | e Membros          | d Cliq     | Je na opção              |                     |             |        |           |        |         |   |
|                                                                          |                    | "Esco      | olher arquivo"           |                     |             |        |           |        |         |   |
| Incluir Membro                                                           |                    | рс         | ra escolher              |                     |             |        |           |        |         |   |
| ome                                                                      |                    | doc        | Jmento para              |                     | C.H. Total  | Opções |           |        |         |   |
| ão definido                                                              |                    | anex       | ar. O relatório          |                     | 20          |        | Alterar 😧 | Anexar | Relatar | 0 |
| ão definido                                                              |                    | digito     | llizado precisa          | luação - VOLUNTÁRIO | 20          |        | Alterar 3 | Anexar | Relatar | 0 |
| DAO HENRIQUE                                                             | EVANGELISTA COS    | TA estar   | assinado pelo            | luação - BOLSISTA   | 384         |        | Alterar 😧 | Anexar | Relatar | 0 |
|                                                                          |                    |            | Bolsista.                |                     |             |        |           |        |         |   |
| elatórios d                                                              | e Membros          | de Equipe  | e - Inativos             |                     |             |        |           |        |         |   |
| ome                                                                      | ID                 | Тіро       | Carga Horária To         | tal                 |             |        | Opçõe     | s      |         |   |

| Novo Documento |          |         |
|----------------|----------|---------|
| Nome           | Download | Excluir |

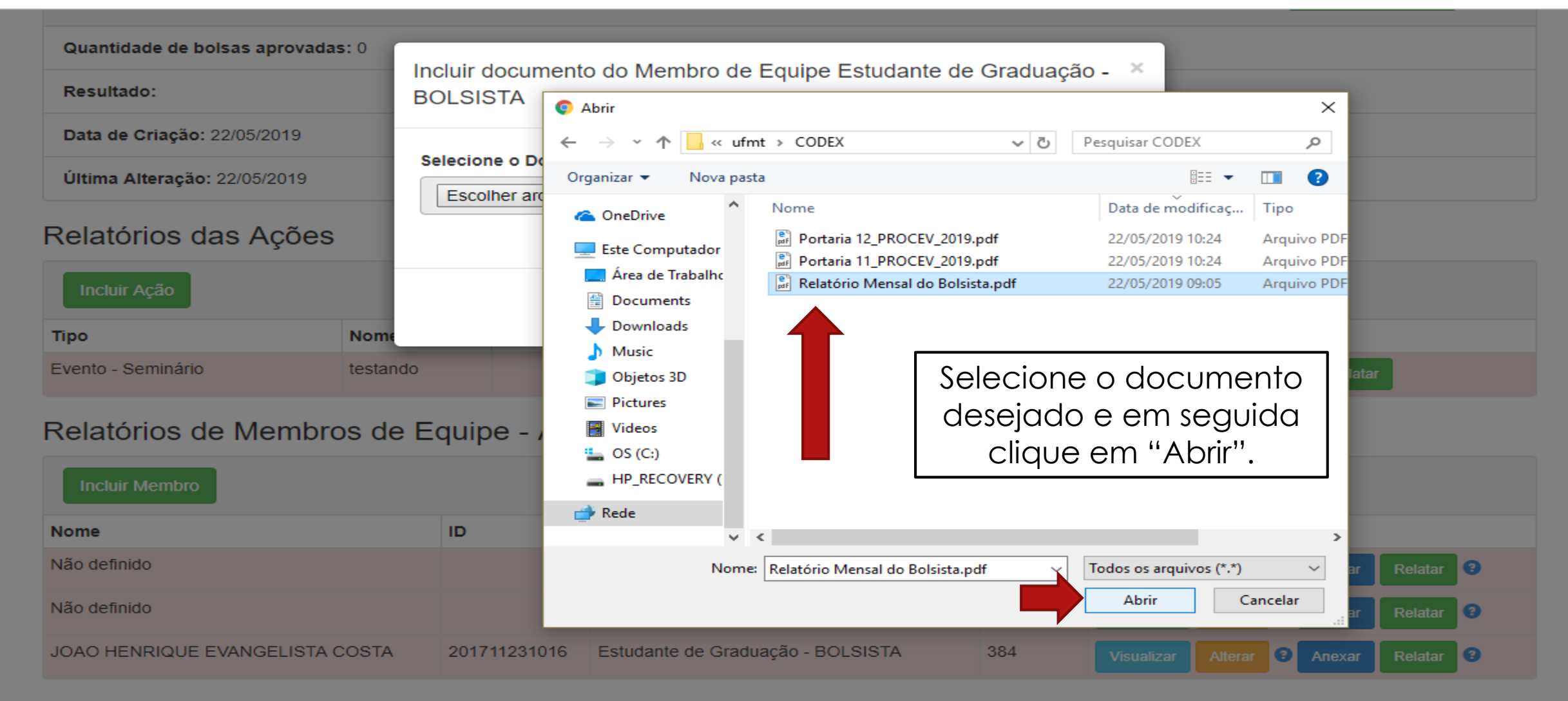

#### Relatórios de Membros de Equipe - Inativos

| Nome | ID | Тіро | Carga Horária Total | Opções |
|------|----|------|---------------------|--------|
|------|----|------|---------------------|--------|

| Novo Documento |          |         |
|----------------|----------|---------|
| Nome           | Download | Excluir |

| Quantidade de bolsas aprovadas<br>Resultado:                | : 0<br>Incluir<br>BOLS | documento do Membro o<br>ISTA                                | de Equipe Estudante | de Graduação - |              |                          |
|-------------------------------------------------------------|------------------------|--------------------------------------------------------------|---------------------|----------------|--------------|--------------------------|
| Data de Criação: 22/05/2019<br>Última Alteração: 22/05/2019 | Selecio                | one o Documento a ser enviado<br>olher arquivo Relatório Men | lo:<br>Bolsista.pdf |                | op<br>"Envic | vena<br>vção<br>ar" para |
| Relatórios das Ações                                        |                        |                                                              |                     | Cancelar Envia | con<br>proc  | cluir o<br>cesso.        |
| Тіро                                                        | Nome                   |                                                              |                     |                | Opções       |                          |
| Evento - Seminário                                          | testando               | 26/10/2018                                                   | 25/11/2018          |                | • Alterar    | Relatar                  |

## Relatórios de Membros de Equipe - Ativos

| Incluir Membro                  |              |                                     |            |                                                         |  |  |  |  |
|---------------------------------|--------------|-------------------------------------|------------|---------------------------------------------------------|--|--|--|--|
| Nome                            | ID           | Тіро                                | C.H. Total | Opções                                                  |  |  |  |  |
| Não definido                    |              | Servidor                            | 20         | Visualizar Alterar Canada Anexar Relatar Canada Alterar |  |  |  |  |
| Não definido                    |              | Estudante de Graduação - VOLUNTÁRIO | 20         | Visualizar Alterar Canada Anexar Relatar Canada Alterar |  |  |  |  |
| JOAO HENRIQUE EVANGELISTA COSTA | 201711231016 | Estudante de Graduação - BOLSISTA   | 384        | Visualizar Alterar 3 Anexar Relatar 3                   |  |  |  |  |

## Relatórios de Membros de Equipe - Inativos

| Nome | ID | Тіро | Carga Horária Total | Opções |
|------|----|------|---------------------|--------|
|------|----|------|---------------------|--------|

| Novo Documento |          |         |
|----------------|----------|---------|
| Nome           | Download | Excluir |

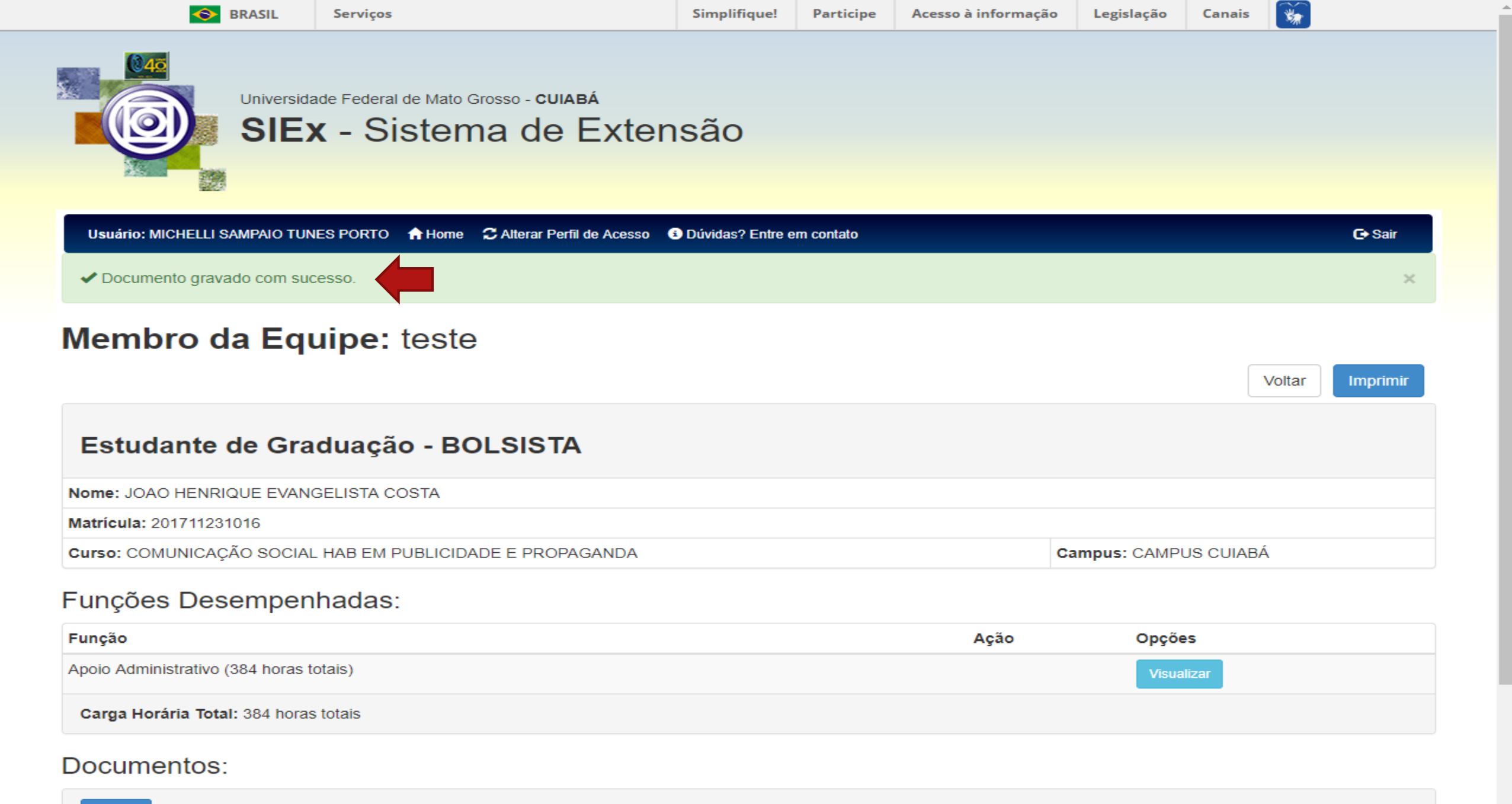